# KOSMO Connunication Web マニュアル

#### [目次]

| Ι    | 初めてログインする場合              | P2  |
|------|--------------------------|-----|
| П    | 医療費情報を照会する場合             | P5  |
| Ш    | 健保からの通知書類をダウンロードする場合     | P7  |
| IV   | 処方医薬品情報を照会する場合           | P11 |
| V    | 医療費控除用通知情報(e-Tax)を照会する場合 | P14 |
| VI   | メールアドレスを変更する場合           | P17 |
| VII  | メール通知の受信設定を変更する場合        | P18 |
| VIII | 通知に対する参照範囲を変更する場合        | P19 |

●世帯単位での閲覧となり、パソコン・スマートフォンからご確認いただけます。

●確認できるデータは最長2年間となり、2年経過したデータは閲覧不能になります。

●原則として、受診された月の3か月後から照会可能です。(医療機関からの請求が遅れた場合は、掲載 も遅れます。)

●医療機関の窓口では、初診料・検査料など項目ごとに医療費が記載された領収書や、より詳細な医療 情報が記載された明細書を発行されますが、併せてこの情報をご確認ください。

万一相違がある場合は、当健康保険組合までご連絡願います。

(注意点)

○被保険者資格を喪失した場合、喪失月の翌月11日からログイン出来なくなります。

○健保組合では、退職後に医療費情報の提供は原則出来ません。

○確定申告で医療費控除を予定される方はログイン可能な期間中に医療費情報を出力ください。

# I.初めてログインする場合

# 1. 初めて利用する場合は、以下の手順で「医療費明細 資格情報のお知らせ」のアイコンからログイン を行ってください。

|                                                  | 医療費明                         | 医療費明細 資格情報のお知らせをクリックしてください。                                              |                                       |                             |  |  |
|--------------------------------------------------|------------------------------|--------------------------------------------------------------------------|---------------------------------------|-----------------------------|--|--|
|                                                  | 1 Login                      | 」のウイン                                                                    | /ドウが出てきますので、                          | -<br>ログイン ID」及び「パ           |  |  |
|                                                  | スワード」                        | を入力し                                                                     | てください。                                |                             |  |  |
| キオクシア健康保険組合                                      | 〔「ログイン                       | / ID」及び                                                                  | び「パスワード」をまだ取                          | 得していない場合〕                   |  |  |
| イオノンア 陸原 保険相日<br>Kioxia Health Insurance Society | 2「ID·パ                       | スワードの                                                                    | の取得」ボタンをクリックし                         | 人 <mark>③</mark> 「ID・パスワード  |  |  |
|                                                  | の取得」の                        | ウインド                                                                     | ウが出てきますので、被係                          |                             |  |  |
|                                                  | てください                        |                                                                          |                                       |                             |  |  |
|                                                  |                              |                                                                          | 健診結果管理システム                            | ☑ 初期登録手続き                   |  |  |
| 🜔 健保のしくみ 💉 💉 各種手続                                | ð                            |                                                                          | Login                                 | ID・パスワードの取得                 |  |  |
|                                                  |                              |                                                                          |                                       | ※被保険者が初期登録を行ってくださ<br>い。     |  |  |
|                                                  |                              |                                                                          |                                       | 🖵 サイトご利用環境について              |  |  |
|                                                  |                              |                                                                          | ロジィン<br>→ ID・パスワードを忘れた方               | (推奨ブラウザ)<br>推奨環境についてはこちらからご |  |  |
|                                                  |                              |                                                                          |                                       | 確認ください。                     |  |  |
|                                                  |                              | ロ・パスワードの取得                                                               |                                       |                             |  |  |
| 2 11                                             | 以下の項目を入力(選択)<br>※被保険者に対してアカウ | 以下の項目を入力 (選択) し、[次へ]を押してください。<br>※ 絵図換者に対してアカウントを受行します。 参配換者告報を入力してくたさい。 |                                       |                             |  |  |
|                                                  | 企業                           | 選んでください▼                                                                 | v                                     |                             |  |  |
|                                                  | 健康保険証                        | 記号                                                                       | 番号                                    |                             |  |  |
|                                                  |                              | (例) ヤマダ                                                                  | (例) タロウ                               |                             |  |  |
|                                                  | 氏名(全角カタカナ)                   | ※期促音が大文字登録さ<br>ください。<br>「例:リョウ→リヨウ                                       | れている場合がございます。保険延に記載されたカナをそのままご記入<br>I |                             |  |  |
|                                                  | 生年月日                         | 生年月日 yyyymmdd 館                                                          |                                       |                             |  |  |
|                                                  | 11.81                        | ◎ 男性 ◎ 女性                                                                |                                       |                             |  |  |
|                                                  |                              |                                                                          | → 次へ                                  |                             |  |  |
|                                                  |                              |                                                                          |                                       |                             |  |  |
|                                                  |                              |                                                                          |                                       |                             |  |  |
|                                                  |                              | P                                                                        |                                       |                             |  |  |
| 健診予約 健診結果                                        | カフェテ                         | ・リアプラン                                                                   | 電子申請                                  | 医療費明細<br>資格情報のお知らせ          |  |  |
|                                                  |                              |                                                                          |                                       |                             |  |  |

# 2.「医療費明細 資格情報のお知らせ」からログイン後、初めてログインする場合、次の 2 つの画面の 入力(登録)が必要となります。

| 本人確認画面   | ・保険者番号(06630164)の入力 |
|----------|---------------------|
|          | ・被保険者の生年月日の入力(西暦)   |
| 個人情報入力画面 | ・メールアドレスの入力         |

次ページより、手順を説明します。

#### 1. 本人確認画面

①②「保険者番号」と「生年月日(被保険者)」を入力します。
 ③④「同意する」をチェックして「確認」ボタンをクリックします。

| KQSMO.Web                                                                                                    |                    | _                                      |                                                                                                    |                                            |                |
|----------------------------------------------------------------------------------------------------|--------------------|----------------------------------------|----------------------------------------------------------------------------------------------------|--------------------------------------------|----------------|
| 本人確認画面<br>健康保険証に記載されている保険者番号と生年月日を入力してください。<br>また、当システムを利用される場合、注意事項・免責事項・セキュリティボリシー<br>下記の注意事項・免責事項・セキュリティボリシー等をお読みいただぎ、同意い |                    | ①「保険者番号<br>されている「06<br><sup>たける場</sup> | りは保険証に記載<br>630164」です。                                                                                                    | ください。                                      |                |
|                                                                                                    | 保険者番号<br>生年月日      | 0000000                                |                                                                                                    |                                            |                |
|                                                                                                    | (X)) pi:19 (90822) | 注意事項·免責事項                              | ・セキュリティポリシー等                                                                                                    | <ul><li>②被保険者の生</li><li>桁で入力ください</li></ul> | 年月日を8<br>。(西暦) |
| ③内容を確認後、合意の<br>うえ「同意する」を選択く<br>ださい。「同意しない」を選<br>択する場合は、本サービ                                                                  |                    |                                        | ation Web 利用規約<br>【下「本規約」といいます。)は、さ<br>「本サービス」といいます。)を利<br>Webま(Rocken へん)」で、時までは、                                                                  | ち客様が次条に<br>用するうえで守                         |                |
|                                                                                                    |                    |                                        | <ul> <li>&gt;&gt;&gt;&gt;&gt;&gt;&gt;&gt;&gt;&gt;&gt;&gt;&gt;&gt;&gt;&gt;&gt;&gt;&gt;&gt;&gt;&gt;&gt;&gt;&gt;&gt;&gt;&gt;&gt;&gt;&gt;&gt;</li></ul> | ×# = J 200 ±                               |                |
| スの利用は出来ま                                                                                                    | せん。                |                                        | · ④確                                                                                                    | 認をクリック                                     |                |

#### 2. 個人情報入力画面

①「メールアドレス」を入力します。(1世帯1つの登録です。)

②③「通知情報更新時のメール通知」に「必要・不要」が表示されている場合は選択し、

「入力内容確認」をクリックします。

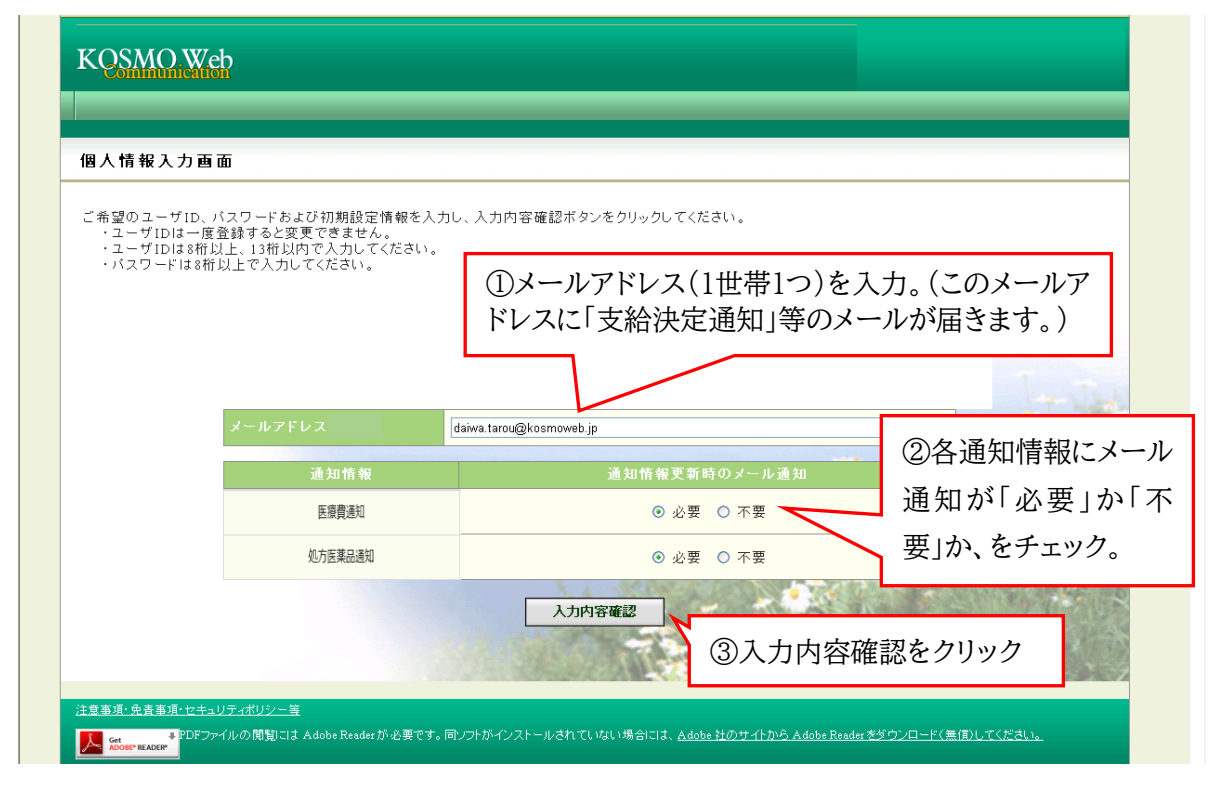

# 入力確認画面 入力確認画面に表示された内容が正しいか確認します。 正しく表示されている場合は「実行」ボタンをクリックします。 KOSMO Web A力確認更更

|             | λ 市内変を確認」。開題<br>入力内容を確認し。問題なけれ | いけわげ 定行ボタンを押してください。 |        |
|-------------|--------------------------------|---------------------|--------|
|             | 77773H 21880 (101823-071       |                     |        |
| ールアドレス (必須) | _                              | ******@*****.co.jp  |        |
| 通知情報        | ②「実行」ボタ                        | 通知情報更新時のメール通知       |        |
| 医液費通知       | ンをクリック。                        | 必要                  | ①表示内容を |
| 処方医薬品通知     |                                | 必要<br>              | 確認する。  |

3. メインメニュー画面

①「メインメニュー画面」が表示されます。

#### KQSMO.Web

Г

トップ 通知情報照会 個人情報管理 医療費控除用通知 資格情報のお知らせ

| メインメニュー画面 |                                                 |           |
|-----------|-------------------------------------------------|-----------|
|           | メニューを選択してください。                                  |           |
|           | 各種通知情報を参照します。                                   | 通知情報照会    |
|           | 個人情報および設定情報を管理します。                              | 個人情報管理    |
|           | 国税電子申告・納税システム (e-Tax) の医療費控除申請で利用する医療費通知を取得します。 | 医療費控除用通知  |
|           | 資格情報を確認します。                                     | 資格情報のお知らせ |
|           | ①医療費通知                                          |           |

| 通 知 情<br>報照会          | 各通知情報を参照します。                                   | ①医療資通知<br>②支給決定通知<br>③処方医薬品通知                                                                                                    |
|-----------------------|------------------------------------------------|----------------------------------------------------------------------------------------------------|
| 個 人 情<br>報管理          | 個人情報および設定情報を<br>管理します。                         | ①メールアドレスの変更ができます。<br>②メール通知(医療費通知、支給決定通知、処方医薬品通知)の受<br>信設定(必要/不要)の設定ができます。<br>※その月、データが更新された方(かつメール通知の受信を"必要"<br>に設定した方)に翌月1日頃、KOSMO Communication Web に<br>登録されたメールアドレスに通知メールが届きます。[送信元:<br>KOSMO Communication Web <webmaster@kosmoweb.jp>]<br/>③通知に対する参照範囲の変更ができます。</webmaster@kosmoweb.jp> |
| 医 療 費<br>控 除 用<br>通知  | 国税電子申告・納税システム<br>の医療費控除申請で利用す<br>る医療費通知を取得します。 | 医療費控除通知(e-Tax)をダウンロードできます。(医療費控除の<br>申告を行うことができます。)                                                                                                    |
| 資 格 情<br>報 の お<br>知らせ | 資格情報を確認します。                                    | 法研のサイト「MY HEALTH WEB」に飛びます。<br>※「資格情報のお知らせ」に記載された内容が更新(変更)された方<br>に、その都度、MY HEALTH WEB に登録されたメールアドレス<br>に更新(変更)のお知らせメールが届きます。<br>【送信元:マイヘルスウェブ <info@mhweb.jp>】</info@mhweb.jp>                                                                                                    |

# Ⅱ. 医療費情報を照会する場合

「メインメニュー画面」の「通知情報照会」を選択、クリックし、「通知情報照会メニュー画面」の「医療費照会」を選択、クリックし、「医療費照会画面」を表示します。

| 1.メインメニュー画面                                                                       | 2. 通知情報照会メニュー画                                                 | 面面         |
|-----------------------------------------------------------------------------------|----------------------------------------------------------------|------------|
| 大和 太郎 様 2010年06月07日                                                               |                                                                |            |
| 「通知情報照会」を選択                                                                       | 「医療費!                                                          | 照会」を選択     |
|                                                                                   | メニューを選択してください。                                                 |            |
| 、アカウント管理                                                                          | 医取加角酸を地設しより。                                                   | 医原質照示      |
|                                                                                   | 処方医薬品(先発、ジェネリック等)情報を紹会します。                                     | 処方医薬品間会    |
|                                                                                   | 最新の通知検察をダウンロードします。                                             | 最新核要ダウンロード |
|                                                                                   | 通知標票を検索し、ダウンロードします。                                            | 極景検索ダウンロード |
| メニューを選択してください。                                                                    | 戻る                                                             |            |
| 各種通知情報を参照します。 通知情報照会                                                              |                                                                | 144        |
| 個人情報および設定情報を管理します。 <b>個人アカウント管理</b>                                               |                                                                | -85        |
|                                                                                   |                                                                | NE STATE   |
| <u>-                                    </u>                                      | 10                                                             | THE PLAN   |
| には Adobe Readerが必要です。 同フトがインストールされていない場合には、 <u>Adobe 社のサイトから Adobe Readerをダウン</u> | <u>シィポリシー等</u>                                                 |            |
| Business Innovation Ltd. All Rights Reserved.                                     | /<br>If Research Business Innovation Ltd. All Rights Reserved. |            |

#### 3. 医療費照会画面

#### 1. 医療費情報の検索

「診療年月(西暦)」を選択して診療年月を指定します。 または「診療年(西暦)」を選択して診療年を指定します。 次に氏名を選択します。

「検索」ボタンをクリックします。

※各条件が空白、または未選択の場合は、全てのファイルが表示されます。

|                      | 条件を入力し、検索ボタンをクリックしてください。                                             |             |
|----------------------|----------------------------------------------------------------------|-------------|
| 2                    | 34847E                                                               |             |
| •                    | 2020 ♥ 年 09 ♥ 月 ~ 2022 ♥ 年 03 ♥ 月                                    |             |
|                      |                                                                      | 1 . A . A & |
|                      | 2022                                                                 |             |
| 16 <b>1</b> 5        | - A.B                                                                |             |
| 医梅香语酸(2、<br>医梅香饼根//都 | 最大2年分について観会判察です。<br>第6回時間点に届くまでに、気持された月から成ね3か月日度の時間を取しますので、<br>映楽 広告 | STACHEL     |

#### 2. 医療費情報の照会

医療費通知明細印刷画面の表示

医療費情報が表示されます。印刷する場合は、「印刷用画面表示」ボタンをクリックします。

| 1. 銀句評中 1-04時間 |                   |                                                                                                    |                      |          |                    |                       |                  |  |
|----------------|-------------------|----------------------------------------------------------------------------------------------------|----------------------|----------|--------------------|-----------------------|------------------|--|
| man dire. T    | ne<br>te          | A RE- WELFORD                                                                                                    | 178<br>2 - 14<br>188 |          | #995000<br>233-235 | HICE<br>Handliff<br>H | 10000<br>100-000 |  |
| 18 <b>#</b> /1 | 2015年04月          | 章 所<br>2.74mm前的                                                                                                    | 22                   | s,790M   | 4,05073            | 0P5                   | 1,707H           |  |
| 18 X.B         | 2015年04月          | ■ 10<br>西部主人戸田内田田田田和田田<br>田田二                                                                                                    | -                    | 19.0001  | 15,200*1           | 1.000*1               | 011              |  |
| ia 75          | 2015年02月          | 道 22<br>二) (1954                                                                                                    | 51                   | 1,1799   | 689F3              | 015                   | Rist             |  |
| ie xe          | 2015年01月          | 第 第<br>相当かり二ック                                                                                                    | 51                   | 2,16071  | 1,51373            | ors                   | 64073            |  |
| a 75           | 2015 <b>9</b> 01A | 道 这<br>日本私立学校委員 - 关系中的国家用政策系统                                                                                                    | ац.<br>-             | 13,340fi | 10,736円            | 045                   | 4.602FI          |  |
| 8              | mistric           | 重 県<br>マノーン業期                                                                                                    | 10                   | a, excel | 2/248              | ofit.                 | Ben              |  |
| e 707          | 2014年12月          | 道 原<br>総括手具のUILeの                                                                                                    | 54                   | 7,00071  | 5,59273            | ors                   | 2,20743          |  |
| 2 27           | 2014年12月          | 金 45<br>전) 문立글(4百姓                                                                                                    | SL                   | 7,400    | 5,390%             | 2015                  | 2,2204           |  |
|                | 2014              | a product and the second states of the second states of the second state |                      | 61,06077 | 45,22079           | 3,80071               | 12,9707          |  |

②医療費情報印刷

「印刷する」ボタンをクリックします。 →→→ 印刷画面が表示されます。

| 1 | KOSMO Communica | tion Wie bi Web / | 1-5 91700                                           |                 |                | - 28 |
|---|-----------------|-------------------|-----------------------------------------------------|-----------------|----------------|------|
| ľ | 医療費通知明維         | 印刷画面              |                                                     |                 | 健康保険           | 組合   |
|   |                 |                   | 印刷する 閉じる                                            |                 |                |      |
|   | 治療を受けた方         | 診放<br>年月          | 入院・道院の区分                                            | 日数<br>または<br>回数 | 医療費<br>の<br>総額 |      |
|   | 大和 太郎           | 2016年12月          | 入 院<br>直営診療所12>                                     | 3               | 24,000円        |      |
|   | 大和 太郎           | 2016年12月          | 通 院<br>直営診療所13>                                     | 3               | 24,000円        | N.   |
|   | 大和 太郎           | 2016年12月          | 通 院<br>直営診療所14>                                     | 4               | 3,200,000円     | 2,1  |
|   |                 |                   | 2                                                   |                 |                |      |
|   | 大和 太郎           | 2016年04月          | 入院<br>直営診療所10>                                      | > 3             | 240,00         | o円   |
|   | クミアイ ハナコ        | 2016年04月          | <ul> <li>通院</li> <li>医)社団クラーク会額川皮膚科クリニック</li> </ul> | 51              | 3,33           | 0円   |

<

こちらの画面から印刷した「医療費通知明細」は、印刷枚数が少なくなるよう(1枚当たり最大の明細数が印刷 されるよう)に通知ごとに自動補正しています。そのため、表示と異なる位置で改行される場合がございます。 改行位置は、以下の条件により変化しますので、想定外の位置で改行される場合は用紙の向きやサイズを変 更してお試しください。

・組合名称の長さ、・利用する用紙の向き(縦/横)、・利用する用紙サイズ(A3,A4,B3,B4)

11,358,570円

# Ⅲ.健康保険組合からの通知書類をダウンロードする場合

KOSMO Communication Webの健康保険組合からの通知書類を被保険者被扶養者様がダウンロードする場合は、以下の手順でダウンロードをおこなってください。

- 1.通知書類のダウンロード
  - 1. 最新帳票ダウンロード
  - 2. 帳票検索ダウンロード
- 1. 通知書類のダウンロード
  - 1. 最新帳票ダウンロード

①最新帳票ダウンロード画面の表示

KOSMO Communication Webの被保険者被扶養者向けサービスのトップメニューより、 「通知情報照会」⇒「最新帳票ダウンロード」を選択し、「最新帳票ダウンロード画面」を表示します。

| 1.メインメニュー画面                         | 2.通知情報照会メニュー画面                                           |
|-------------------------------------|----------------------------------------------------------|
|                                     | メニューを選択してください。                                           |
| (アカウント管理)                           | 医的贯情能を明会します。                                             |
| 「通知情報照会」を選択                         | 処方医薬品(先発、ジェネリック等)情報を担合します。<br>処方医薬品(た発、ジェネリック等)情報を担合します。 |
| メニューを選択してください。                      | 最初の通知機差をダウンロードします。                                       |
| 各種通知情報を参照します。 通知情報照会                | 83                                                       |
| 個人情報および設定情報を管理します。 <b>個人アカウント管理</b> | 「最新帳表ダウンロード」を選択し、「最新帳表                                   |
|                                     | ダウンロード画面」を表示します。                                         |

②最新帳票ダウンロード

「ダウンロード」ボタンをクリックします。

| 歳ダウンロード 西面 | 9       |                |           |       |                                   |
|------------|---------|----------------|-----------|-------|-----------------------------------|
|            |         | 必要な掲載のダウンロードボタ | しきクリックしてく | ださい。  |                                   |
| -9950-F    | жыни    | 新版生作日          | B1013     | NAT.  | EALCO .                           |
| タウンロード     | 支拍決定適和曲 | 2016年36月22日    | 未開設       | 秘合 太郎 | 健保組合から加入者協へのお知らせ<br>よくある問い合わせ Q&A |

#### ③<br /> 通知書類の保存

ダウンロードしたファイルは、ダウンロードフォルダに保存されています。

ダウンロード □ Q ···· ☆ 図 支給決定通知書20220112.pdf 7rfルを用く

#### ダウンロードフォルダ

| 🕹   🖻 📑 =   \$900-K                          |                                                                                                    |                  |               |
|----------------------------------------------|----------------------------------------------------------------------------------------------------|------------------|---------------|
| ファイル ホーム 共有 表示                               |                                                                                                    |                  |               |
| ← → ~ ↑ ↓ > PC > ヺ゙ゔンロ·                      | -F                                                                                                   |                  | √ õ           |
| ■ デスクトップ ▲ ダウンロード                            | 4 A B                                                                                                | 更新日時             | 種類            |
| <ul> <li>□ ドキュメント</li> <li>■ ビクチャ</li> </ul> | <ul> <li>マ 今日 (1)</li> <li>ポ</li> <li>※ 支持決定通知書20220112.pdf</li> <li>パ</li> <li>ジ pt= 120</li> </ul> | 2034/07/09 10:04 | Adobe Acrobat |
|                                              |                                                                                                    | -7-              |               |

2. 帳票検索ダウンロード

2\_1.帳票検索画面の表示

①帳票検索ダウンロード画面の表示

KOSMO Communication Webの被保険者被扶養者向けサービスのトップメニューより、 「通知情報照会」⇒「帳票検索ダウンロード」を選択し、「帳票検索ダウンロード画面」を表示します。

| 1.メインメニュー画面                  | 2.通知情報照会メニュー画面                    |
|------------------------------|-----------------------------------|
|                              | メニューを選択してください。                    |
|                              | 医の門情報を紹会します。                      |
| 「通知情報照会」を選択                  | - 処方医薬品(決発、ジェネリック等)情報を担合します。      |
|                              | 最新の通知様景をダウンロードします。                |
| メニューを選択してください。               | 送加勝票を検索し、ダウンロードします。<br>振振検索ダウンロード |
| 各種通知情報を参照します。 通知情報照会         | Rõ                                |
| 個人情報および設定情報を管理します。 個人アカウント管理 | 「帳表検索ダウンロード」を選択し、「帳票検索            |
|                              | ダウンロード画面」を表示します。                  |

#### ②通知書類の検索

「通知種別」ボタンを選択します。「情報年月(西暦)」の期間を選択します。

「開封ステータス」を選択します。「検索」ボタンをクリックします。

※各条件が空白、または未選択の場合は、全てのファイルを表示します。

| ンロード圏面                 | a        | 4件を入力し | . 論案ボ      | タンをクリッ | 検 | 素します。  | K T C |
|------------------------|----------|--------|------------|--------|---|--------|-------|
| MALINE                 | <u> </u> | 2      |            |        | V |        |       |
| 4884571 ( <i>ma</i> n) | 2015     | 年 01   | <b>三</b> 月 | ~ 2016 | 年 | 66 🔽 月 |       |
| 80427-92               | EANN END | 演み     |            |        |   |        | 15.00 |

22.帳票のダウンロード

①帳票検索ダウンロード

帳票検索ダウンロード画面が表示されます。「ダウンロード」ボタンをクリックします。

| 宗検   | <b>糸ダウンロード園園</b> |                  |             |              |                   |                                   |
|------|------------------|------------------|-------------|--------------|-------------------|-----------------------------------|
|      |                  |                  | 必要な帳券のダウンロ  | ードボタンをクリックして | ください。             |                                   |
|      |                  |                  | 1           | 全2件中 1~2件目   |                   |                                   |
| e,   | ダウラロード           | an a sub-        | 物理在月日       | 12 M E       | 184               | 20423                             |
| E.   | ダウンロード           | 支给决定通知書          | 2016年06月22日 | 2016年06月27日  | 結合 太郎             | 健保期合から加入素暖へのお知らせ<br>上くある間い合わせ_Q&A |
| ŝ.   | ダウンロード           | 支給決定通知書          | 2015年11月24日 | 木開封          | 給合 太郎             |                                   |
|      |                  |                  |             |              | 5. S.             | 2.20 100                          |
|      |                  |                  |             | ars (        | う <i>ナ 会 10</i> 2 |                                   |
| aux. | 発展構成・セキュリ        | <u>1997895-8</u> |             |              | シを参照              | NUN                               |

#### ②通知書類の保存

「ダウンロード」ボタンをクリックすると、通知書類はダウンロードフォルダに保存されます。

| 9 | א-ם<ל                                     | Ď | Q | <br>Ŷ |
|---|-------------------------------------------|---|---|-------|
| B | 支給決定過知者20220112.pdf<br><del>7r1/枢囲く</del> |   |   |       |

#### ダウンロードフォルダ

| 4   🛃 📕 =   9720-K                           |                                        |                  |                 |
|----------------------------------------------|----------------------------------------|------------------|-----------------|
| ファイル ホーム 共有 表示                               |                                        |                  |                 |
| ← → ~ ↑ ↓ > PC > ダウンロード                      |                                        |                  | νõ              |
| 🔜 デスクトップ                                     | x ^ 4.55                               | 更新日時             | 種類              |
| 4 ダウンロード                                     | * ~ 今日(1)                              |                  |                 |
| <ul> <li>□ ドキュメント</li> <li>■ ビクテマ</li> </ul> | オ L 支給決定通知書20220112.pdf<br>オ , n+ロ (1) | 2024/07/09 10:04 | Adobe Acrobat I |

#### ③案内文章の保存

通知情報に案内文章が添付されている場合、リンクが表示されています。 リンククリックで添付されている案内文章の保存ができます。

| 90 | シロード                 |         | C | Q | <br>ŝ |
|----|----------------------|---------|---|---|-------|
| ß  | よくある問い合わせ<br>ファイルを開く | Q&A.pdf |   |   |       |

#### ダウンロードフォルダ

| 🌲   🛃 🔜 =   \$990-F     |     |                       |                  |               |
|-------------------------|-----|-----------------------|------------------|---------------|
| ファイル ホーム 共有 表示          |     |                       |                  |               |
| ← → × ↑ ↓ × PC > ダウンロード |     |                       |                  | ~ 5           |
| 🔜 デスクトップ                | * * | 右前                    | 更新日時             | 俚烦            |
|                         | 1   | ~今日 (2)               |                  |               |
| F41X/h                  | *   | 🕒 よくある問い合わせ Q&A.pdf   | 2024/07/09 10:04 | Adobe Acrobat |
| E 2974                  | *   | 📕 支統決定通知費20220112 off | 2024/07/09 10:04 | Adobe Acrobat |

#### ②通知書類の保存

「開く」ボタンをクリックすると通知書類が表示されます。

「保存」ボタンをクリックすると保存場所の選択画面が表示されます。

# IV. 処方医薬品情報を照会する場合

KOSMO Communication Webの処方医薬品情報を被保険者様が利用する場合は、以下の手順で 照会を行います。

- 1. 処方医薬品情報を検索
- 2. 処方医薬品情報(簡易明細)の照会

3.処方医薬品情報(ジェネリック明細)の照会

#### 1. 処方医薬品情報を検索

処方医薬品情報検索画面の表示

KOSMO Communication Webの被保険者被保扶養者向けサービスの トップメニューより、「通知 情報照会」⇒「処方医薬品照会」を選択すると、「処方医薬品照会画面」が表示されます。

| 1.メインメニュー画面                  | 2.通知情報照会メニュー画面                                                                                                    |
|------------------------------|----------------------------------------------------------------------------------------------------|
|                              | メニューを選択してください。                                                                                                    |
|                              | 医的疗情况を照合します。 医療育能会                                                                                                    |
| 「通知情報照会」を選択                  | 処方医薬品(先発: ジェネリック等)情報を総会します。<br><u>処方医薬品類合</u>                                                                                                    |
| メニューを選択してください。               | 最新の通知標準をダウンロードします。<br>通知標準を検索し、ダウンロードします。<br>最新編集 <b>ダウンロード</b><br>また。<br>また、<br>また、 また、<br>また、<br>また、<br>また、<br>また、<br>また、<br>また、<br>また、<br>また、<br>また、<br>また、<br>また、<br>また、<br>また、<br>また、<br>また、<br>また、<br>また、<br>また、<br>また、<br>また、<br>また、<br>また、<br>また、<br>また、<br>また、<br>また、 また、<br>また、<br>また、<br>また、 また、<br>また、 また、<br>また、 また、 また、 また、 また、 また、 また、 また、 また、 また、 |
| 各種通知情報を参照します。 通知情報照会         | Rõ                                                                                                    |
| 個人情報および設定情報を管理します。 個人アカウント管理 | 「処方医薬品照会」を選択すると、「処方医薬                                                                                                    |
|                              | 品照会画面」が表示されます。                                                                                                    |

②処方医薬品情報の検索

処方医薬品情報の検索は、処方された期間及び処方対象者を指定して

検索することができます。

処方された期間を指定するパターン以下の2つです。

処方年月(西暦)を選択して、対象期間の処方年from、処方月from、処方年to、処方月toを指定できます。

処方年(西暦)を選択して、対象期間の処方年を指定できます。

#### ・「検索」ボタンを押下します。(→ 2.①)

処方年(西暦)の処方年に空白を選択した場合、期間指定なしで検索することができます。

| 方医菜品版会西面 | 指定した期間及び氏名                               | 指定した期間及び氏名の処方医 |  |  |
|----------|------------------------------------------|----------------|--|--|
|          | 条件を入力し、検索ボタンをクリックレ<br>条件を入力し、検索ボタンをクリックレ | •              |  |  |
|          | RATER .                                  |                |  |  |
|          | 20119 年 四夕月 ~ 20119 年 119 月              |                |  |  |
|          | 817%                                     |                |  |  |
| .0.      | 2014 👿 年                                 | 100 1          |  |  |
| 8. 6     | 全員 💌                                     |                |  |  |

2. 処方医薬品情報(簡易明細)の照会

①処方医薬品照会印刷用画面(簡易明細)の表示

処方医薬品情報(簡易明細)が表示されます。

印刷する場合は「印刷用画面表示」ボタンを押下します。(→ 2.2)

処方医薬品情報(ジェネリック明細)に切替える場合は、「ジェネリック表示」ボタンを押下します。 (→ 3.①)

| 也方医菜品版会 | 四五         |               |                             |                              |              |      |
|---------|------------|---------------|-----------------------------|------------------------------|--------------|------|
|         |            |               | 1 主3仟甲 1~3仟目                |                              |              |      |
|         | 対象期間:2011年 | *01月~2011年12/ | ∃<br>※切聲可能な:                | ジェ <b>ネリック</b><br>ジェネリック表示はこ | 7表示<br>(ちらへ) |      |
|         |            |               | Minimum Ref. on A general   |                              |              |      |
|         |            |               |                             |                              |              |      |
| 电云 太郎   | 2011年12月   | 0             | ゲンタロール点競速0、3% 3mg           | 136.00                       | 71 쮟         | 70P  |
| 能太 治日   | 2011年12月   |               | オペパードネオキット脱編化妆0、0104% 500mに | 92.00                        | 92キット        | 918  |
| 略合 太郎   | 2011年12月   | -             | ミノマイシン使らりmg                 | 131.00                       | 31 🖄         | 130P |
|         | W          | 16            | REPORT FILMEN               |                              |              | 2018 |

②処方医薬品照会の印刷 「印刷する」ボタンを押下します。

| 処方医薬<br><sup>対象期間</sup> | 案品照会印<br>5:2011年01 | 刷用画面<br>月~2011年 | 大和約<br>「印刷する」 間じる<br>E12月                 | 総研束京開  | 明発健康保      | 険組合      |
|-------------------------|--------------------|-----------------|-------------------------------------------|--------|------------|----------|
|                         |                    |                 | 対象期間に処方された医薬品                             |        |            |          |
| 観力され<br>た方              | 如方月                | ジェネ<br>リック      | 医苯酚名                                      | 24     | 教田         | 品修我<br>行 |
| 組合<br>太郎                | 2011年<br>12月       | 0               | ゲンタロール点眼液0.3% 3mg                         | 136.00 | 71 包       | 70円      |
| 組合<br>太郎                | 2011年<br>12月       | -               | オペガードネオキット眼霾流液 0 、 0<br>1 8 4 % 5 0 0 m L | 92.00  | 92 부ッ<br>ト | 91円      |
| 組合<br>太郎                | 2011年<br>12月       | <del></del>     | ミノマイシン錠5 0 m g                            | 131.00 | 31 包       | 130      |
|                         |                    |                 | 対象期間の医菜品代合計                               |        | -          | 291円     |

印刷画面が立ち上がります。

3.処方医薬品情報(ジェネリック明細)の照会

①処方医薬品照会印刷用画面(ジェネリック明細)の表示

処方医薬品情報(ジェネリック明細)が表示されます。

印刷する場合は「印刷用画面表示」ボタンを押下します。(→3.2)

ジェネリック医薬品に関する注意事項を参照する場合は、「ジェネリック医薬品に関する注意事項」リンク を押下します。(→3.③)

ジェネリック医薬品の検索を行う場合は、「かんじゃさんの薬箱」画像を押下します。(→3.④)

処方医薬品情報(簡易明細)に切替える場合は、「処方医薬品照会」ボタンを押下します。(→2.①)

| 1711208049  |              |   |                             |             |        |    |               |           |
|-------------|--------------|---|-----------------------------|-------------|--------|----|---------------|-----------|
|             |              |   | 川原規範 2003年01月~2003年12月      |             | 外方医草品质 | 2  |               |           |
|             |              |   | MARCALERAN (+1) MARCENAR    | t (#2) +    |        | 8  |               |           |
|             |              |   | ManagerMinistration         |             |        | =1 | Fillesset i d | KRD       |
|             |              |   |                             |             | BRATE- |    |               |           |
| 8e 7.0      | 9010#<br>129 | ø | 02-90-54880 3% 3mg          | 707         | 2015   |    | -             | -         |
| 0é 75       | 2011年<br>22月 | 5 | オペリートオオラット接着発展り 0184% 30001 | *( <b>5</b> | 5      | 1  | -             | 1.0       |
| de xø       | 2011#<br>128 | - | ≳/7fy>@iame                 | 1207        | -      | 2  | -             | 829       |
|             |              |   |                             | 2917        | 2015   | ÷. |               | a         |
|             |              |   | BRARRAN ES                  |             |        | 1  |               |           |
| ジェネリシック画画品は | 「日本国主法王を見    |   |                             |             | 188.2  | 1  | ** (3*3±*0v3  | ERETADO / |

#### ②処方医薬品照会の印刷

「印刷する」ボタンをクリックします。→→→印刷画面が立ち上がります。

| 処方医対象       | 薬品照<br>期間:20      | 会印版     | 利用画面<br>印刷する<br>1月~2011年12月     | 大利       | 和総研東               | (京開発      | 健康保             | 険組合                        |
|-------------|-------------------|---------|---------------------------------|----------|--------------------|-----------|-----------------|----------------------------|
| 剖系          | された医              | 東島代     | : (¥1) : 削野<br>70円              | 同能な医系    | <b>ξ晶代(</b> ₩      | 2) :      | 0               | Ħ                          |
| noens.<br>N | 8.97              | 51 キ いっ | NONDLESS STICKED                | BES<br>K | Misen<br>R<br>BMBR | BERG<br>S | EGNL AU<br>ESMA | Kalim<br>Holorik<br>Kalawi |
| 粗余 ±<br>郎   | 2011<br>£<br>12/9 | D       | ₩>90-1.08880 3% 3mg             | 2014     | <b>70</b> /5       |           | -               | . –                        |
| 利令 大<br>郎   | 2011<br>#<br>12/9 | 1121    | オペガートネオキット戦者洗液0.0184% 5<br>00mL | 9121     | 4                  |           | -               |                            |
|             | 5,229             | -       | ミノマイシン使ちり可な                     | 130PT    |                    |           | -               |                            |
| 相合 大<br>部   | 2011<br>年<br>12月  |         |                                 |          |                    |           |                 |                            |

③ジェネリック医薬品に関する注意事項の表示

ジェネリック医薬品に関する注意事項が表示されます。

処方医薬品情報(ジェネリック明細)に戻る場合は「戻る」ボタンを押下します。

(→3.①)

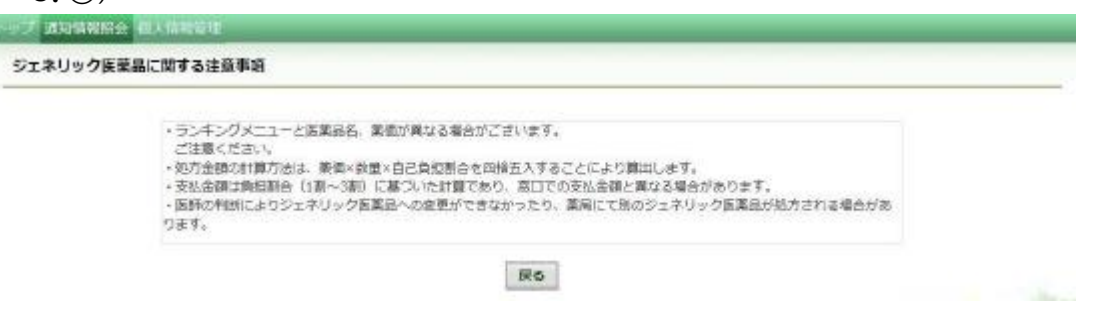

#### ④かんじゃさんの薬箱の表示

外部サイト:日本ジェネリック医薬品学会提供の「かんじゃさんの薬箱」を表示します。

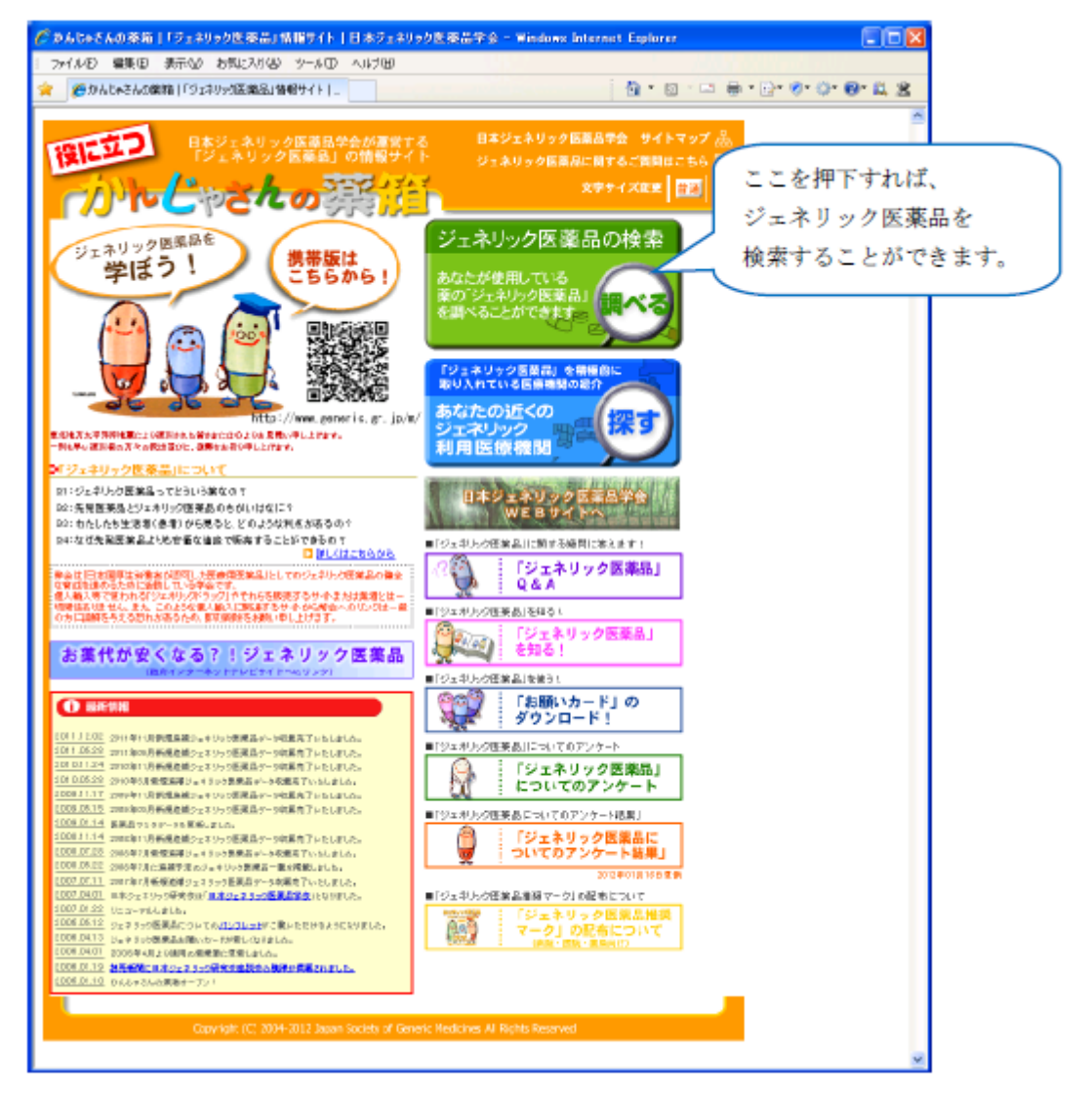

# V.医療控除用通知情報(e-Tax)を照会する場合

医療費通知を活用した医療費控除申告の簡素化

今まで医療費控除の申請は、1年分の領収書を収集する、電子申告(e-Tax)の際 に詳細なデータを入力する等、申告者に大きな負担があり、課題となっていました。 そこで、2017年分の確定申告からは、組合から電子交付された医療費通知 データを利用し、医療費控除の申告をおこなうことが可能となりました。 確定申告及び電子申告(e-Tax)については、国税庁のホームページをご覧ください。

医療費控除用通知情報(e-Tax)について

| -       |                 |                                                  |  |  |  |
|---------|-----------------|--------------------------------------------------|--|--|--|
| データ提供時期 | 〔提供データの対象期間〕    |                                                  |  |  |  |
| 毎年1月1日頃 | 前年1月から前年10月診療分  | ※11月・12月分はデータが作成されない為、保<br>管している領収書をもとに別途申告ください。 |  |  |  |
| 毎年2月1日頃 | 前年1月から前年11月診療分  | ※12月分はデータが作成されない為、保管して<br>いる領収書をもとに別途申告ください。     |  |  |  |
| 毎年3月1日頃 | 前年1月から前年12月診療分  |                                                  |  |  |  |
| 確定申告時の  | 医療機関から遅れてデータが届く | ことがあります。漏れがないかどうか、医療費情報を                         |  |  |  |

注意点出

医療機関から遅れてテータが届くことがあります。漏れかないかどうか、医療賀情報を 出力し、保管している領収書と確認してください。

## 1. 医療費控除用通知情報(e-Tax)の一覧

 医療費控除用通知情報(e-Tax)の一覧表示 KOSMO Communication Webの被保険者向けサービスのトップメニューより、 「医療費控除用通知」⇒「医療費控除用通知」を選択し、 「医療費控除用通知(e-Tax 向け)ダウンロード画面」を表示します。

|                 |                                                     |                                            | 32                                 | <b>必要なファイルのダウンロードボタン</b>                                                                                  | をクリックしてください                                       |                                            |                               |
|-----------------|-----------------------------------------------------|--------------------------------------------|------------------------------------|----------------------------------------------------------------------------------------------------|---------------------------------------------------|--------------------------------------------|-------------------------------|
|                 |                                                     |                                            |                                    | 1 全2件中 1~                                                                                                 | 2件目                                               |                                            |                               |
| <b>FIGT</b>     | <b>社</b> 館用通知                                       | 0 (e-Tao(判け) メニ                            | ユー利用時の没                            | 國軍項                                                                                                    |                                                   |                                            |                               |
|                 |                                                     |                                            |                                    |                                                                                                    |                                                   |                                            |                               |
| [Q I            | コード付加                                               | 目時書等作成システム                                 | パンパン 開                             | 8:国際庁ホームページ D                                                                                             |                                                   |                                            |                               |
| FQ F            | D-FAL                                               | E明書等作成システム<br>クウンロード                       | NRU<br>UCOUCI BR                   | 8:国際庁ホームページ D<br>ファイル名                                                                                    | お知らせリング                                           | 作成日時                                       | 99>0-FE                       |
| IQ I            | CI-FHI<br>CI                                        | 「明書等作成システム<br>クウンロード<br>タウンロード             | レビンいで3 田<br>11345<br>2021年         | 8:国際庁ホームページ D<br>ジェンゴルス<br>変遷責任除用通知(e-Tax向け)                                                              | お押ちせリンク<br>※今回の高速資明線は当年於着を<br>全てを含むものではありません      | 竹成日時<br>2022年1月24日<br>12時7分                | タウンロード1<br>未ダウンロー1            |
| IQ 8<br>10<br>1 | 57 - C-11<br>57<br>57<br>57<br>57<br>57<br>57<br>57 | 日本市内 (1000円)<br>タウンロード<br>タウンロード<br>タウンロード | ACOLICI 出<br>対応な<br>2021年<br>2020年 | <ul> <li>1回期庁ホームページ D</li> <li>ファイル名</li> <li>高速費径除用通知(e-Tax向(r))</li> <li>高速費径除用通知(e-Tax向(r))</li> </ul> | お知らせリング<br>※今回の医療員期線は当年診療を<br>全てを含むものではありません<br>C | 小式日11<br>2022年1月24日<br>12時7分<br>2021年1月15日 | クロンロードロ<br>未ダウンロー1<br>未ダウンロー1 |

② 医療費控除用通知(e-Tax 向け)の内容表示

医療費控除用通知(e-Tax 向け)に記載されている医療費明細を確認します。 「参照」ボタン(A)をクリックし、「医療費控除用通知(e-Tax 向け)内容参照画面」を表示します。 (→ 2.医療費控除用通知情報(e-Tax)の照会)

③医療費控除用通知(e-Tax 向け)の保存

「ダウンロードボタン」(B)をクリックすることにより、内容参照画面の表示をおこなわない場合も、 ダウンロードが可能です。 ダウンロードしたファイルは、ダウンロードフォルダに保存されています。

④お知らせリンク

医療費明細に、当年度の全ての診療情報を含まない場合、「お知らせリンク」欄(C)に、医療費控除通知(e-Tax向け)に関するお知らせを表示いたします。

リンクをクリックし、「医療費控除用通知(e-Tax 向け)お知らせ画面」を表示します。

⑤「QR コード付証明書等作成システム」の案内リンク

「QRコード付証明書等作成システム」リンク(D)をクリックし、国税庁ホームページ 「QRコード付証明書等作成システムについて」画面を表示します。

#### 2. 医療費控除用通知情報(e-Tax)の照会

#### ① 医療費控除用通知情報(e-Tax)の内容表示

詳細画面に表示の内容は、確定申告で必要とされている以下の6項目です。

- 1)被保険者又は被扶養者の氏名
- 2)保険者の名称
- 3)療養を受けた者の氏名
- 4)療養を受けた年月
- 5)療養を受けた病院、診療所、薬局その他の者の名称

6)被保険者又はその被扶養者が支払った医療費の額

| トップ 通知情報照会 個人情報管理         |           | PiO PIus 医腺囊控除用通知 電子申請 被扶養者資格調査 健診結算 | 観察会                            |
|---------------------------|-----------|--------------------------------------|--------------------------------|
| 医療費益除用通知 (e-Tax向け         | )內容参照画画   |                                      |                                |
| 総図除者又はその特殊 大和 太郎<br>養者の氏名 | 0         | 保険者の名称<br>大和証券グループ健善保護組合             |                                |
|                           |           | 1 全4件中 1~4件目                         |                                |
| 猿蔓を受けた者の氏名                | 遊蔭を受けた年月  | 療養を受けた病院、認識所、葉馬その他の者の名称              | 装碌映着又は<br>その被扶養者が支払った<br>医激費の頼 |
| 大和 太郎                     | 2021 年01月 | 大和適時医院                               | 1,350円                         |
| 大和 花子                     | 2021 年02月 | 大和クリニック                              | 2,100円                         |
| 大和 太郎                     | 2021 年03月 | 大和医病室                                | 2,400円                         |
| 大和 花子                     | 2021 年04月 | 大和盧科                                 | 600円                           |
|                           |           |                                      | 6,450円                         |
|                           | E         | タウンロード F 印刷用書面表示 戻る                  | - A 10                         |

<sup>(→ 3.</sup>お知らせリンク)

②ダウンロード

「ダウンロード」ボタン(E)をクリックします。 ダウンロードしたファイルは、ダウンロードフォルダに保存されています。 ※ダウンロードファイルは、「1. 医療費控除用通知情報(e-Tax)の一覧」 の画面でダウンロードするファイルと同一の内容です。

| 👃    🛃 🔜 🚽    ダウンロード                                            |     |                         |                  |          |
|-----------------------------------------------------------------|-----|-------------------------|------------------|----------|
| ファイル ホーム 共有 表示                                                  |     |                         |                  |          |
| ←      →      ✓      ↑      ◆      →      PC      →      ダウンロード |     |                         |                  | ~ Ū      |
| 🔜 デスクトップ                                                        | * ^ | 名前                      | 更新日時             | 種類       |
| 🕹 ダウンロード                                                        | *   | ✓ 今日 (1)                |                  |          |
|                                                                 | *   | 🗓 医療費控除用通知(e-Tax向け).xml | 2024/06/28 17:28 | XML ファイル |
| ■ ビクチヤ                                                          | *   |                         |                  |          |

③医療費控除用通知の印刷

「印刷用画面表示」ボダン(F)をクリックし、印刷画面を表示します。

| 医療 | 費控除用通知印刷画  | 面        | 健康保                     | 陵組合            |
|----|------------|----------|-------------------------|----------------|
|    |            | 印刷する     | ら 閉じる                   |                |
| No | 療養を受けた者の氏名 | 療養を受けた年月 | 療養を受けた病院、診療所、薬局その他の者の名称 | 被<br>その被打<br>し |
| 1  | 大和 太郎      | 2021年01月 | 大和歯科医院                  |                |
| 2  | 大和 花子      | 2021年02月 | 大和クリニック                 |                |
| 3  | 大和 太郎      | 2021年03月 | 大和医務室                   |                |
| 4  | 大和花子       | 2021年04月 | 大和歯科                    |                |
|    |            | 2021年3   | ち払額の合計                  |                |

#### 3.お知らせリンク

お知らせリンクの表示

ダウンロードする医療費控除通知に当年度の全ての診療情報を含まない場合、「※今回の医療費 明細は当年診療を全てを含むものではありません」が表示されます。文章をクリックすると、以下の 「医療費控除用通知(e-Tax 向け)お知らせ画面」が表示されます。内容をご確認ください。

| *今<br>足 | 回のデータは、現時点で社会保険診療報酬<br>りない診療明細については、手元の領収書 | 基金から健康保険組合へ届いた診療明細を対象に作成しております。<br>をご利用ください。 |  |
|---------|--------------------------------------------|----------------------------------------------|--|
|         |                                            | 閉じる                                          |  |

# VI. メールアドレスを変更する場合

KOSMO Communication Webの被保険者様のメールアドレスを変更する場合は、以下の手順で変更を行ってください。

#### 1. メールアドレスの変更

①メールアドレス変更画面の表示

KOSMO Communication Webの被保険者保扶養者向けサービスのトップメニューより、

「個人アカウント管理」⇒「個人情報変更」を選択し、「個人アカウント管理画面」を表示します。 ②メールアドレスの入力

「メールアドレス」を入力します。「入力内容確認」ボタンをクリックします。

| 各月      |                     |          |           |
|---------|---------------------|----------|-----------|
| コーザID   | 001000005750        |          |           |
| ユーザ名    | 組合 太郎               |          |           |
| メールアドレス | kosmoweb@mail.co.jp |          |           |
| 通知情報    | 通知情報更新時のメール通知       | 家族向け参照権限 | a Site    |
| 医療費通知   | ●必要 ○不要             | 設定不可     | and Links |
| 処方医薬品通知 | ●必要 ○不要             | 設定不可     |           |
| 支給決定通知書 | 設定不可                | ●有り ○無し  | 1         |

#### ③メールアドレスの変更

入力したメールアドレスに問題がなければ「実行」ボタンをクリックします。

| λ       | 力内容を確認し、問題なければ実行ボタンを押して | ください。    | 処理が正常に終了しました。 |          |
|---------|-------------------------|----------|---------------|----------|
| ⊐—₩Ю    | 001000005750            |          | 戻る            |          |
| ユーザ名    | 組合 太郎                   |          |               |          |
| メールアドレス | kosmoweb@mail.co.jp     |          |               |          |
| 遁知情報    | 運知情報更新時のメール通知           | 家族向け参照権限 |               |          |
| 医療費通知   | 必要                      | 設定不可     |               |          |
| 処方医薬品通知 | 必要                      | 設定不可     | 「加田ぶて告い物フ     | リナリナーレキ  |
| 支給決定通知書 | 設定不可                    | 有り       | 「処理が正吊に於」     | しました。」と衣 |
|         | 実行 戻る                   | S        | 小されはなり。       |          |

## VII.メール通知の受信設定を変更する場合

KOSMO Communication Web から被保険者様が受け取るメール通知の受信設定を変更する場合 は、以下の手順で変更を行ってください。

#### 1.メール通知の受信設定を変更

①メール通知の受信設定変更画面の表示

KOSMO Communication Webの被保険者保扶養者向けサービスのトップメニューより、

「個人アカウント管理」⇒「個人情報変更」を選択し、「個人アカウント管理画面」を表示します。

②メール通知の受信設定(必要/不要)を選択

設定したい「通知情報」の「必要」または「不要」を設定します。「入力内容確認」ボタンをクリックします。

| 各耳      | <b>頁目を入力し、入力内容確認ボタンをクリッ</b> ク | りしてください。 |                     |
|---------|-------------------------------|----------|---------------------|
| コーザID   | 001000005750                  |          |                     |
| ユーザ名    | 組合太郎                          |          |                     |
| メールアドレス | kosmoweb@mail.co.jp           | 必要:メールが  | 送信されます。<br>送信されません。 |
| 通知情報    | 通知情報更新時のメール通知                 | … 一兩種限   | A Straight          |
| 医療費通知   | ●必要 ○不要                       | 設定不可     | dal Ling            |
| 処方医薬品通知 | ●必要 ○不要                       | 設定不可     |                     |
| 支給決定通知書 | 設定不可                          | ●有り ○無し  | 17/10               |

#### ③メール通知の受信設定を登録

設定したメール通知の受信設定に問題がなければ「実行」ボタンをクリックします。

| 入力                                 | り内容を確認し、問題なければ実行ボタンを押して                                                                                                    | 処理が正常に終了しました。            |    |
|------------------------------------|----------------------------------------------------------------------------------------------------|--------------------------|----|
| -f1D                               | 001000005750                                                                                                    |                          | 戻る |
| 一ザ名                                | 組合 太郎                                                                                                    |                          |    |
|                                    | kosmoweb@mail.co.in                                                                                                    |                          |    |
| ールアドレス                             | in the second second seco |                          |    |
| ールアドレス                             | 適知情報更新時のメール通知                                                                                                    | 家族向け参照権限                 |    |
| ールアドレス<br>通知情報<br>医療費通知            | 通知情報更新時のメール通知必要                                                                                                    | 家族向け参照権限<br>設定不可         |    |
| ールアドレス<br>週期情報<br>医療費通知<br>処方医薬品通知 | 通知情報更新時のメール通知<br>必要<br>必要                                                                                                    | 家族向け参照権限<br>設定不可<br>設定不可 |    |

### Ⅲ. 通知に対する参照範囲を変更する場合

KOSMO Communication Web から被保険者様向けに公開された通知に対する参照範囲を変更す る場合は、以下の手順で変更を行ってください。

#### 1.参照範囲を変更

①メール通知の受信設定変更画面の表示

KOSMO Communication Webの被保険者向けサービスのトップメニューより、

「個人アカウント管理」⇒「個人情報変更」を選択し、「個人アカウント管理画面」を表示します。 ②参照範囲の変更

設定内容を変更し、「入力内容確認」ボタンをクリックします。

<家族向け参照権限> 「有り」… 被保険者以外のユーザは、通知情報の参照可能 「無し」… 被保険者以外のユーザは、通知情報の参照不可

<当人データ家族参照許可>「許可」… 当人以外の家族に対し、通知情報の参照可能 「不許可」… 当人以外の家族に対し、通知情報の参照不可

|                      | 各項目を入力し、入力内容確認      | ボタンをクリックしてく         | ださい。         |              |
|----------------------|---------------------|---------------------|--------------|--------------|
| ユーザロ                 | 001000005750        | 001000005750        |              |              |
| ユーザ名                 | 組合 太郎               | 組合 太郎               |              |              |
|                      |                     |                     |              |              |
| メールアドレス              | kosmoweb@mail.co.jp | kosmoweb@mail.co.jp |              |              |
|                      |                     |                     |              |              |
| 通知情報                 | 通知情報更新時のメール通知       | 家族向け参照権限            | 当人データの家族参照許可 | 1 1111       |
| 医療費通知                | ●必要 ○不要             | 設定不可                | ●許可 ○不許可     | Vande of the |
| Lo al an de la la la | ◉必要 ○不要             | 設定不可                | ●許可 ○不許可     |              |
| 処万医薬品通知              |                     |                     |              |              |

③設定内容の確認

設定内容を確認し、「実行」ボタンをクリックします。

|                 | 入力内容を確認し、問題なけれ                       | ば実行ボタンを押してくだ | ださい。         | 処理が正常に終了しました。        |
|-----------------|--------------------------------------|--------------|--------------|----------------------|
| л-нл            | 001000005750                         |              |              | =7                   |
| ユーザ名            | 組合 太郎                                |              |              | 床<br>る               |
| メールアドレス<br>海知情報 | kosmoweb@mail.co.jp<br>通知情報更新時のメール通知 | 家族向け參照権限     | 当人データの家族参照許可 | 「処理が正常に終了しました。」と表示され |
| 医療費通知           | 必要                                   | 設定不可         | 許可           | ます。                  |
| 処方医薬品通知         | 必要                                   | 設定不可         | 許可           |                      |
| 支給決定通知書         | 設定不可                                 | 有り           | 設定不可         |                      |
|                 | 実行                                   | 戻る           |              |                      |